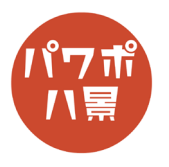

## スライム

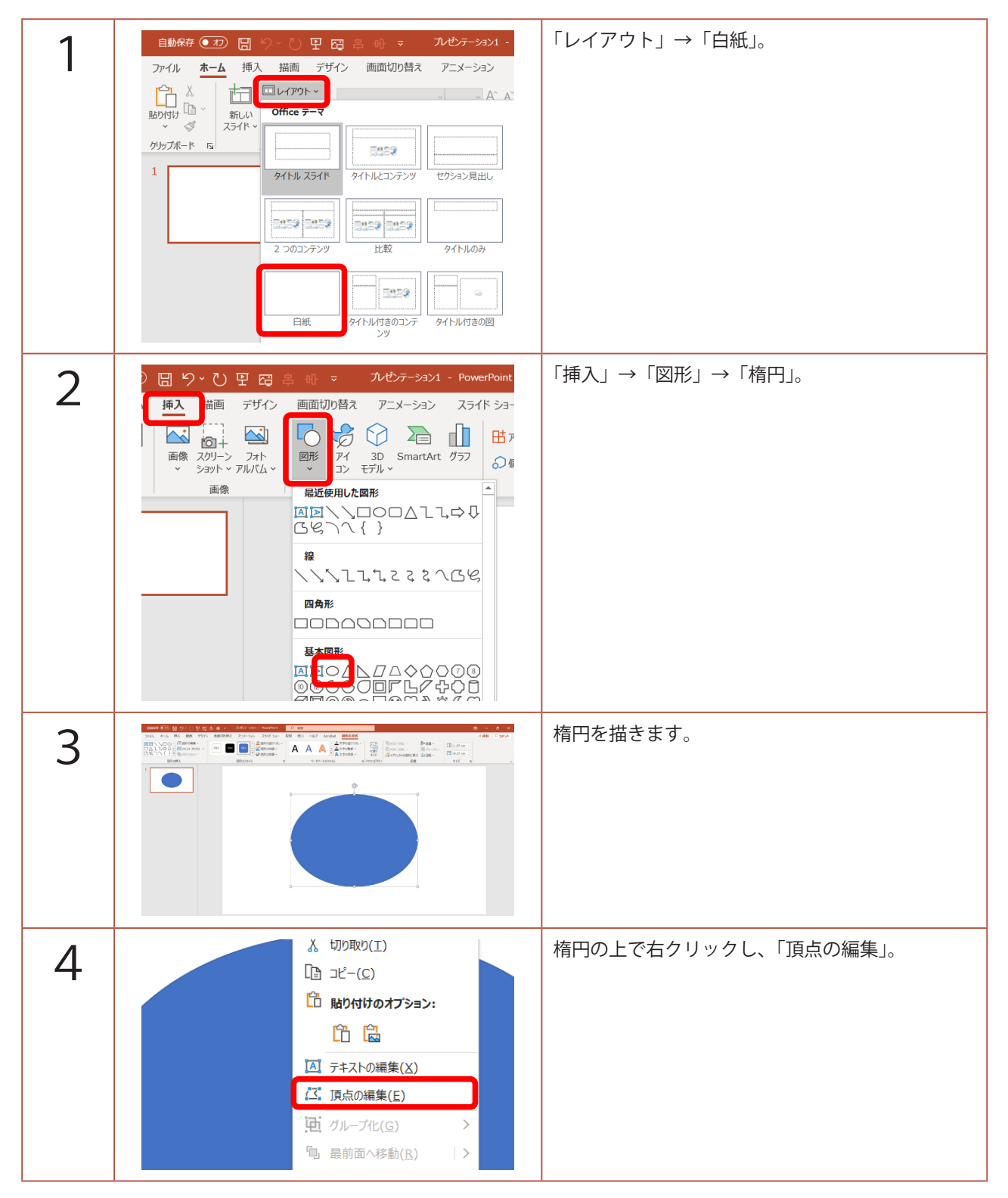

このマニュアルは PowerPoint Microsoft 365 バージョン 2004 で書かれています

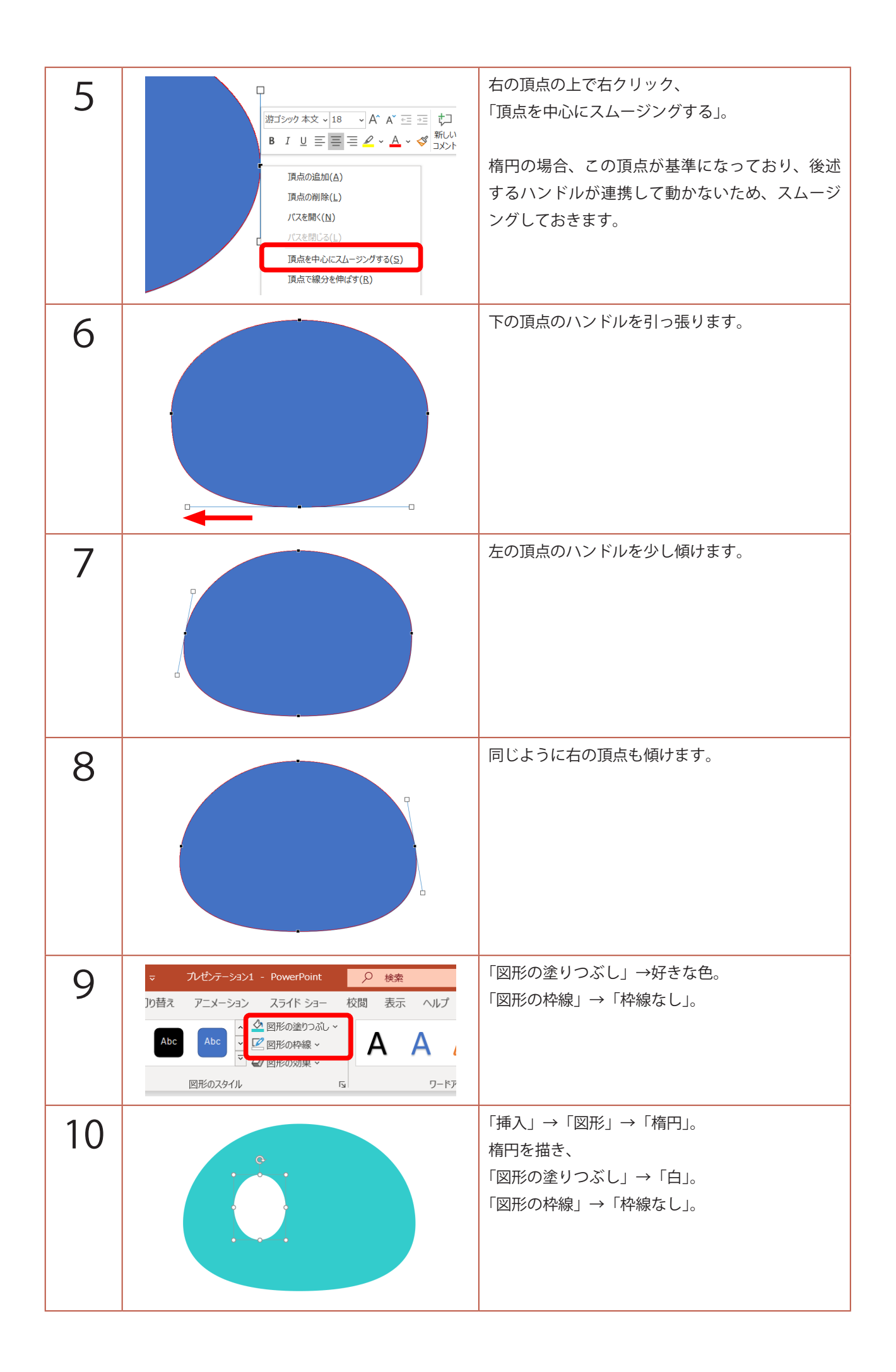

| 11 |    | 「Ctrl」+「D」キーで、複製。<br>色は体の色より濃くして、サイズと位置を調整。                         |
|----|----|---------------------------------------------------------------------|
| 12 |    | 白目を選択し、<br>「Ctrl」+「D」キーで、複製。<br>黒目の光にします。                           |
| 13 | 0  | 四角形を描く要領で、マウスをクリックしながら、<br>目のパーツを囲んで選択。                             |
| 14 | 00 | 「Ctrl」+「G」キーで、グループ化。<br>「Ctrl」+「D」キーで、複製。<br>もう片方の目として配置。           |
| 15 |    | 黒目をクリックし、もう一度クリックして選択。<br>「Ctrl」+「C」キーで、コピー。<br>「Ctrl」+「V」キーで、貼り付け。 |

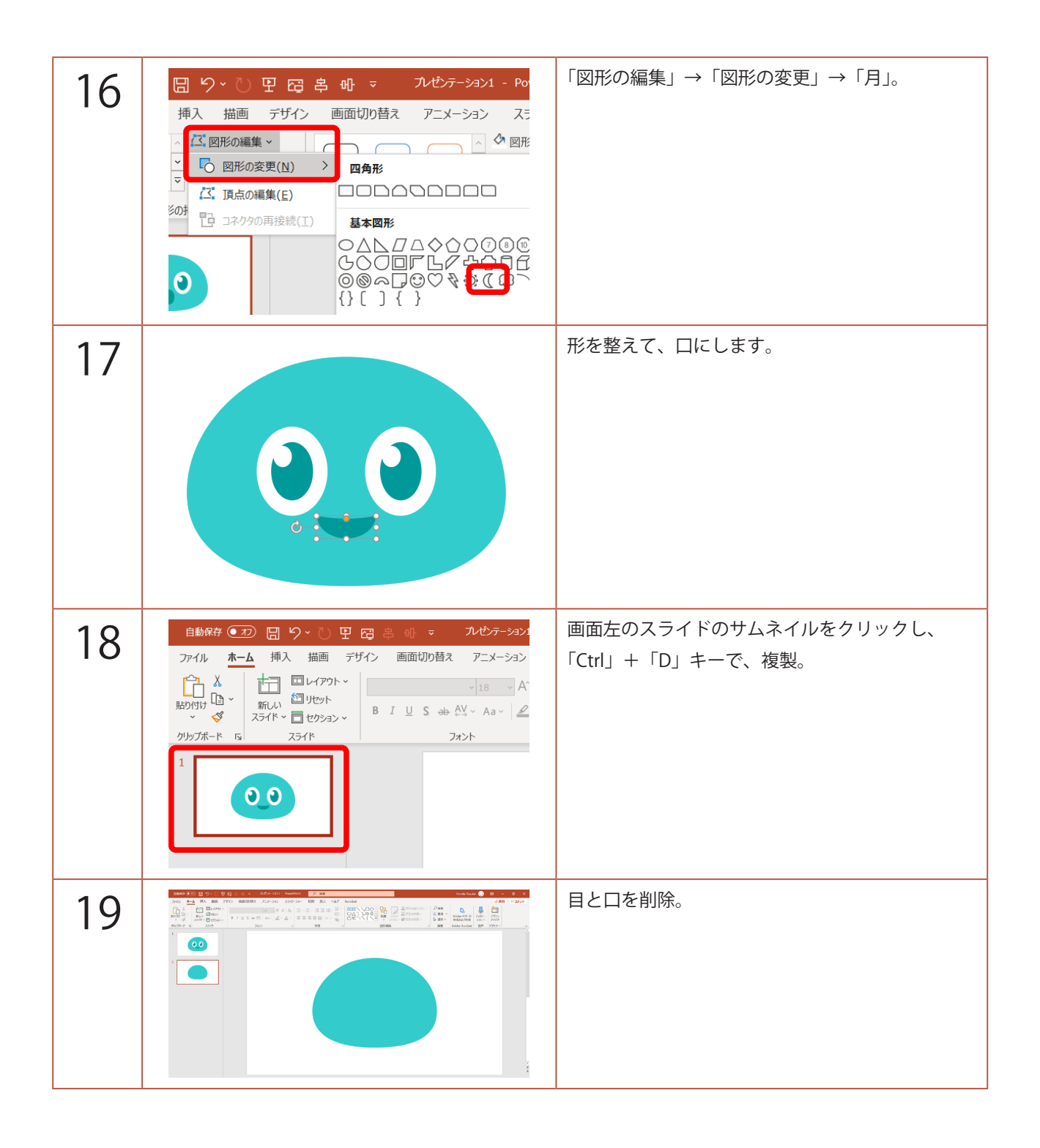

| 20 | 11<br>11<br>11<br>11<br>11<br>11<br>11<br>11<br>11                                                                                                    | 体の図形を選択し、<br>「図形の書式」→「図形の効果」→「3-D 回転」→<br>「3-D 回転オプション」。                                      |
|----|----------------------------------------------------------------------------------------------------|-----------------------------------------------------------------------------------------------|
| 21 |                                                                                                    | 画面右に「図形の書式設定」ウィンドウが開くので、<br>「3-D 回転」の「Y 方向に回転」に「270」と入力。<br>図形が消えたように見えますが、奥に 90°倒れた<br>状態です。 |
| 22 |                                                                                                    | 「3-D 書式」→<br>「面取り:上」の「幅」と「高さ」に適当に同じ数<br>値を入れます。(例えば 200)<br>図形を見て、数値を調整します。                   |
| 23 | ▲ 3-D 書式<br>面取り:上(丁)<br>「「」・「「幅(W) 220 pt ↓<br>高さ(日) 220 pt ↓<br>「面取り:下(B)<br>「「」・「「」」・「「「」」<br>「「」・」」・「「」」<br>「「」・」」・「」」<br>「「」・」」・「」」<br>「「」・」」・「」」<br>「「」・」」・「」」<br>「「」・」」・「」」<br>「「」・」」・「」」<br>「「」・」」・「」」<br>「」・」」・「」」<br>「」・」」・「」」<br>「」・」」・「」」・「」<br>「」・」」・「」」<br>「」・」」・」<br>「」・」」・」<br>「」・」」・」<br>「」・」」・」<br>「」・」」・」<br>「」・」」・」<br>「」・」」・」・」<br>「」・」」・」<br>「」・」」・」・」<br>「」・」」・」・」<br>「」・」」・」<br>「」・」」・」<br>「」・」」・」<br>「」・」」・」<br>「」・」」・」<br>「」」・」」・」<br>「」」」・」<br>「」」」・」<br>「」」」・」<br>「」」」・」<br>「」」」・」<br>「」」」・」<br>「」」」・」<br>「」」」・」<br>「」」」・」<br>「」」」・」<br>「」」」・」<br>「」」」・」<br>「」」」・」<br>「」」」・」<br>「」」」・」<br>「」」」・」<br>「」」」・」・」<br>「」」」・」・」<br>「」」」・」・」<br>「」」」・」・」<br>「」」」・」・」<br>「」」」・」・」<br>「」」」・」・」・」<br>「」」」・」・」・」<br>「」」」・」・」・」<br>「」」」・」・」・」・」・」<br>「」」」・」・」・」・」・」・」・」・」・」・」・」・」・」・」・」・」・」・ | 「面取り:下」の「幅」と「高さ」にも同じ数値を<br>入れます。                                                              |

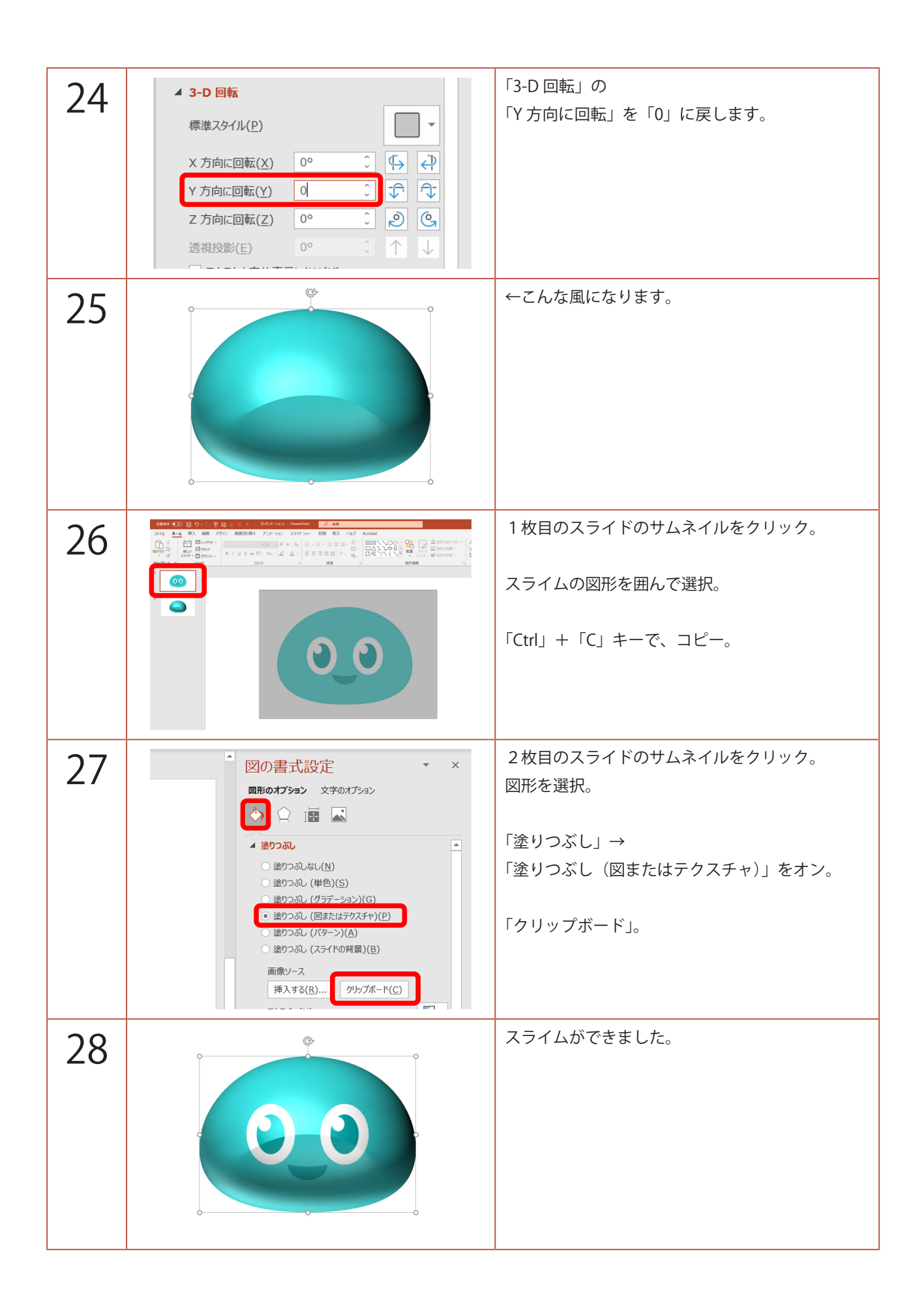

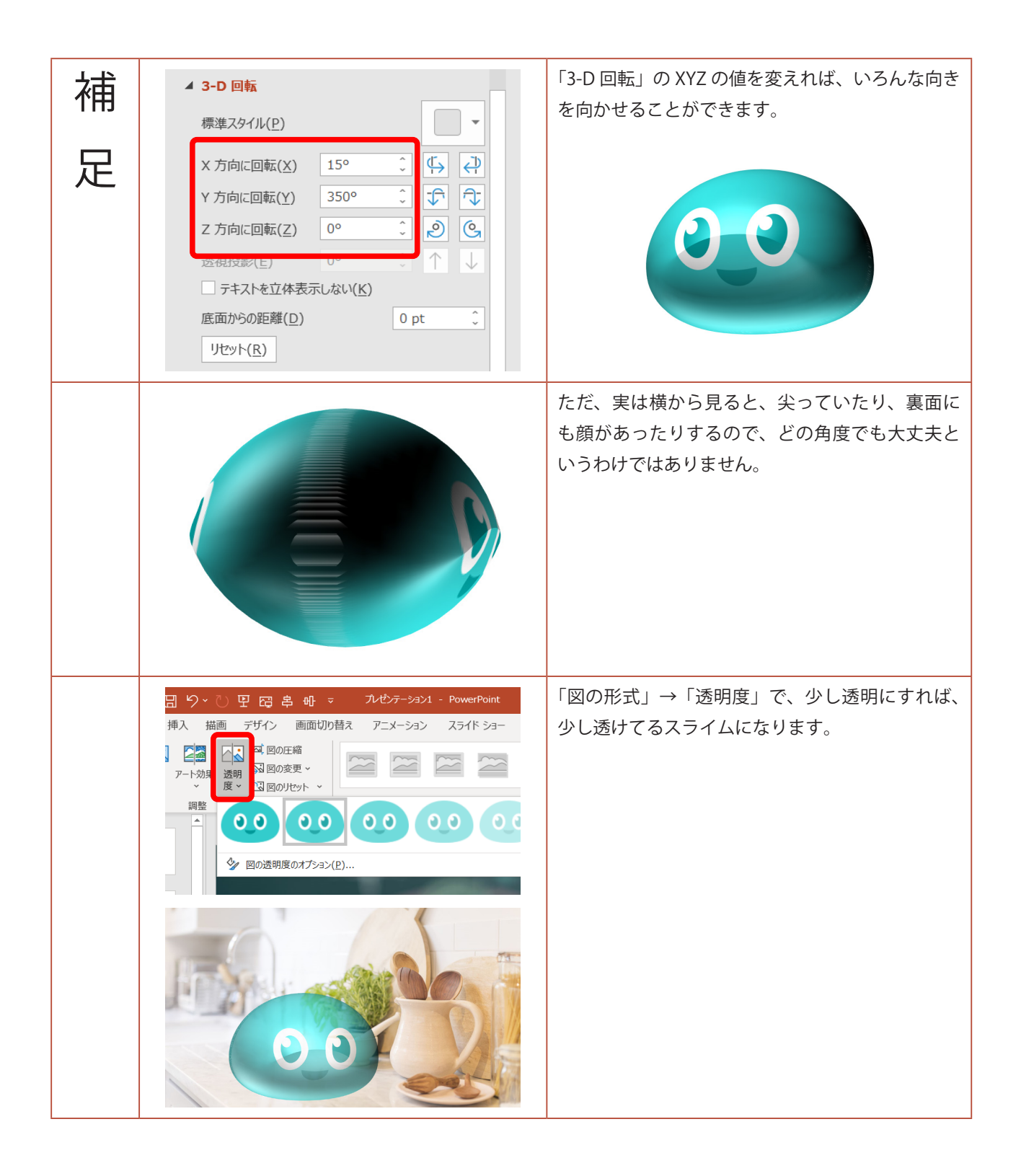